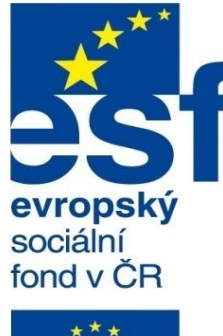

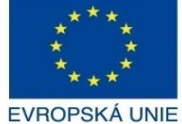

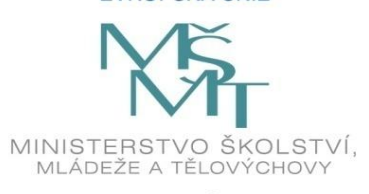

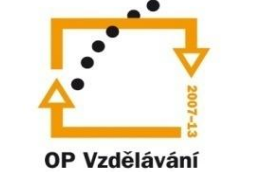

pro konkurenceschopnost

INVESTICE DO ROZVOJE VZDĚLÁVÁNÍ Střední průmyslová škola a Vyšší odborná škola technická Brno, Sokolská 1

| Šablona: | Inovace a zkvalitnění výuky prostřednictvím ICT                                                    |  |  |
|----------|----------------------------------------------------------------------------------------------------|--|--|
| Název:   | Uživatelská nastavení parametrických modelářů, využití<br>doplňkových modulů                       |  |  |
| Féma:    | Normalizované prvky II                                                                             |  |  |
| Autor:   | Ing. Radek Šebek                                                                                   |  |  |
| Číslo:   | VY_32_INOVACE_18 – 04                                                                              |  |  |
| Anotace: | Aplikace a editace normalizovaných prvků.<br>DUM je určen pro žáky 4. ročníku oboru strojírenství. |  |  |

## Aplikace normalizovaných prvků – se provádí v prostředí dílu na tvarově a rozměrově

vhodných součástech. Tato operace probíhá v několika krocích.

**81** 

**Krok č. 1** – Stanovíme umístění knihovny normalizovaných prvků.

Knihovna návrhů х  $\ll$ 🛐 Vyberte složku 삶) 🖏 😅 🖻 🌀 🤌 📂 🖽 🔻 NORMALIZOVANÉ PRVKY Oblast hledání: **•** F SolidWorks Content 1 Název položky Datum změny Тур 🗄 🇌 Design Library NORMALIZOVANÉ DÍLY Hledání neodpovídají žádné položky. Naposledy MORMALIZOVANÉ PRVKY navštívené Toolbox <u>-</u> 🗄 🔕 3D ContentCentral Plocha Knihovny DRÁŽKA PRO PERO - HŘÍ... Počítač ٠. 111 Vybraná složka C C:\NORMALIZOVANÉ PRVKY OK Storno Zobrazit jen sestavy

**Krok č. 2** – Přetáhneme normalizovaný prvek z knihovny návrhů na vhodnou plochu modelu.

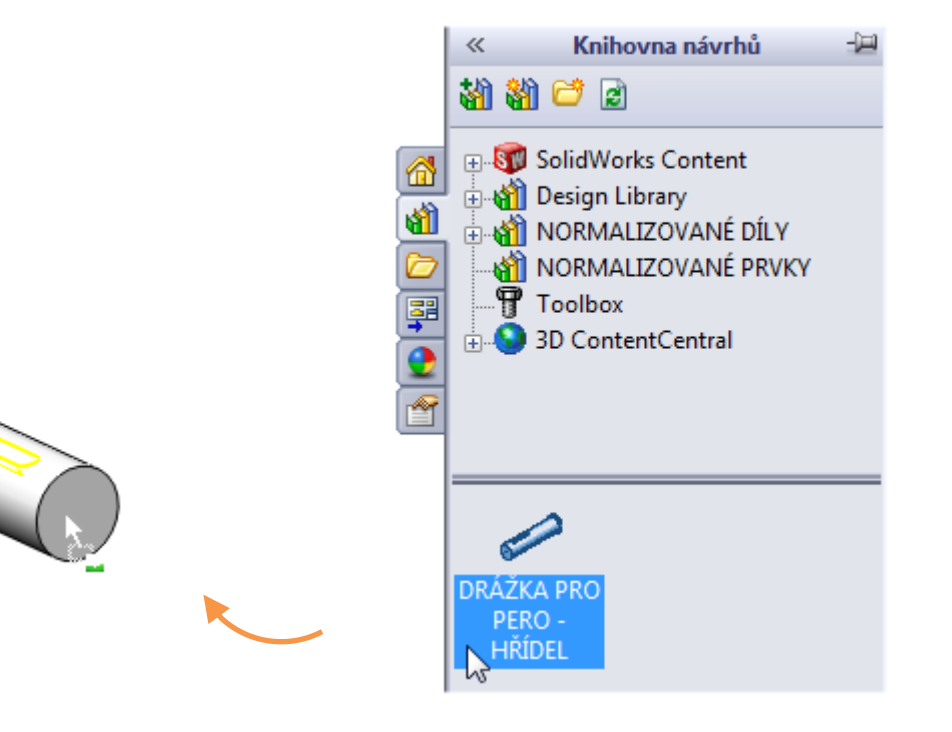

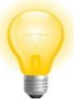

Vhodná plocha bývá dána jednou z referencí normalizovaného prvku.

Krok č. 3 – Vybereme správnou konfiguraci.

| 📸 DRÁŽKA PRO PERO -        | ? |
|----------------------------|---|
| 🖌 🗶 - 🛏                    |   |
| Rovina umístění            | ~ |
| Plocha<1>                  |   |
| Konfiguraço                | ~ |
| Konngurace:                | ~ |
| ø 6 - 8 (2x2)              |   |
| Ø 8 - 10 (3x3)             | _ |
| ø 10 - 12 (4x4)            |   |
| ø 12 - 17 (5x5)            |   |
| ø 17 - 22 (6x6)            | _ |
| A 22 20 10071              |   |
| 🔲 Připojit k dílu knihovny |   |
| L                          |   |

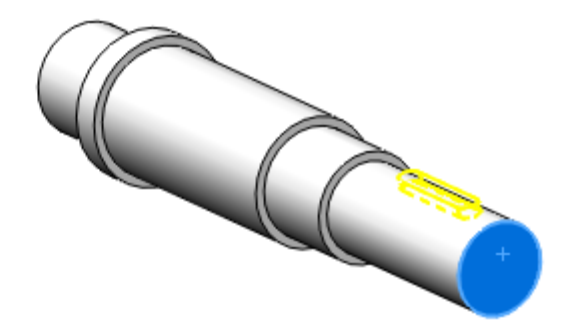

## Krok č. 4 – Určíme zbylé reference normalizovaného prvku.

| <b>S</b>                                                                                                    | DRÁŽKA F            | PRO PERO |   | ? |  |  |
|----------------------------------------------------------------------------------------------------|---------------------|----------|---|---|--|--|
| <b>~</b>                                                                                                    | × ->=               |          |   |   |  |  |
|                                                                                                    | Rovina umístění 🛛 🚿 |          |   |   |  |  |
| Plocha<1>                                                                                                    |                     |          |   |   |  |  |
|                                                                                                    | Konfigurace         | 2:       | ~ |   |  |  |
| Ø 8 - 10 (3x3)<br>Ø 10 - 12 (4x4)<br>Ø 12 - 17 (5x5)<br>Ø 17 - 22 (6x6)<br>Ø 22 - 30 (8x7)<br>C 20 - 28 (10x8)<br>Připojit k dílu knihovny |                     |          |   |   |  |  |
|                                                                                                    | Odkazy              |          | ~ |   |  |  |
| P Hrana 1                                                                                                    |                     |          |   |   |  |  |
|                                                                                                    | Připojovací kó      | ity:     |   |   |  |  |
|                                                                                                    | Název               | Hodnota  |   |   |  |  |
|                                                                                                    | Natočení dr         | Ostupně  |   |   |  |  |
|                                                                                                    | Délka drážk 32mm    |          |   |   |  |  |
|                                                                                                    | Poloha dráž         | 10mm     |   |   |  |  |
|                                                                                                    |                     |          |   |   |  |  |
|                                                                                                    | Kóty rozmě          | rů:      | ~ |   |  |  |
| Změnit hodnoty kót                                                                                                    |                     |          |   |   |  |  |
|                                                                                                    | Název               | Hodnota  |   |   |  |  |
|                                                                                                    | t 4.1mm             |          |   |   |  |  |
|                                                                                                    | b                   | 8mm      |   |   |  |  |

ь

R

0.4mm

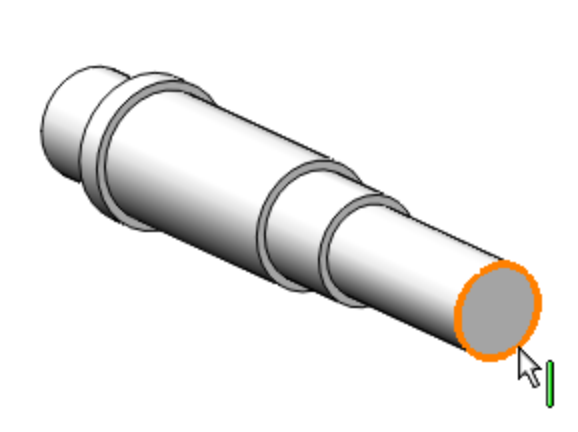

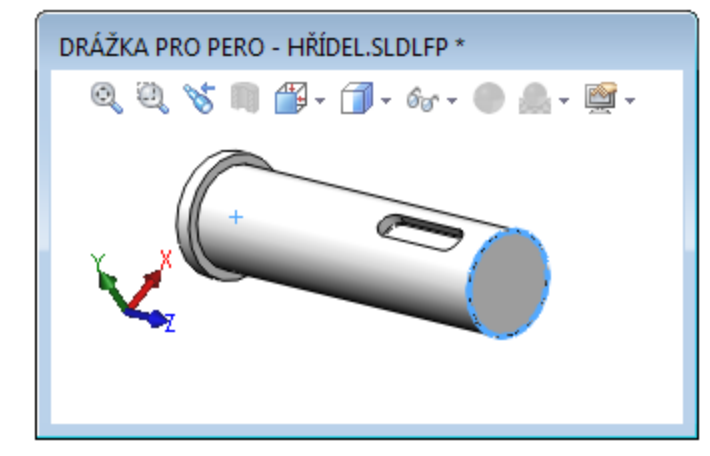

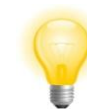

Reference v souboru normalizovaného prvku souvisí s rovinou umístění a odkazy v modelu, kde aplikujeme tento prvek.

| T                        | $\supset$ |
|--------------------------|-----------|
| DRÁŽKA PRO PERO - HŘÍDEL | (ø        |
| Reference                |           |
|                          |           |
| Hrana1                   |           |

**Krok č. 5** – Na závěr zadáme vhodné hodnoty připojovacích kót, případně změníme předdefinované kóty rozměrů.

| 6 | DRÁŽKA F           | RO      | PERO - |    | ? |  |
|---|--------------------|---------|--------|----|---|--|
| V | × -12              |         |        |    |   |  |
|   | Rovina umí         | stěn    | í      |    | ¥ |  |
|   | Konfigurace        |         |        |    | ∻ |  |
| - | 0dkazy             |         |        |    | ~ |  |
|   | 🖌 Hrana 1          |         |        |    |   |  |
|   | Připojovací kóty:  |         |        |    |   |  |
|   | Název              |         | Hodno  | ta | [ |  |
|   | Natočení drá       | ážky    | 90stup | ně |   |  |
|   | Délka dráž         | ky      | 40mn   | 1  |   |  |
|   | Poloha dráž        | žky     | 8mm    |    |   |  |
|   |                    |         |        |    |   |  |
|   | Kóty rozmě         | rů:     |        | _  | ~ |  |
|   | Změnit hodnoty kót |         |        |    |   |  |
|   | Název Hodnota      |         |        |    |   |  |
|   | t 4.1mm            |         |        |    |   |  |
|   | b 8mm              |         |        |    |   |  |
|   | R                  | R 0.4mm |        |    |   |  |
|   |                    |         |        |    |   |  |

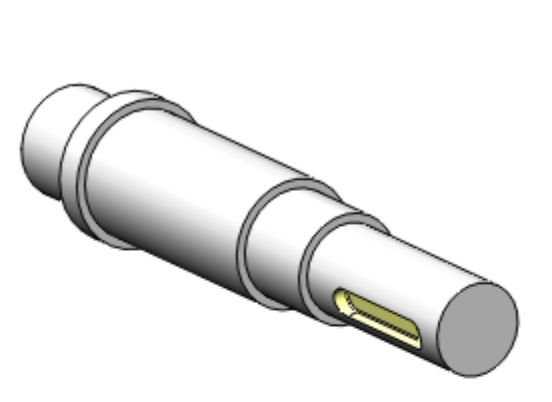

Ve stromu "FeatureManageru" pak najdeme normalizovaný prvek jako jednu z položek modelu.

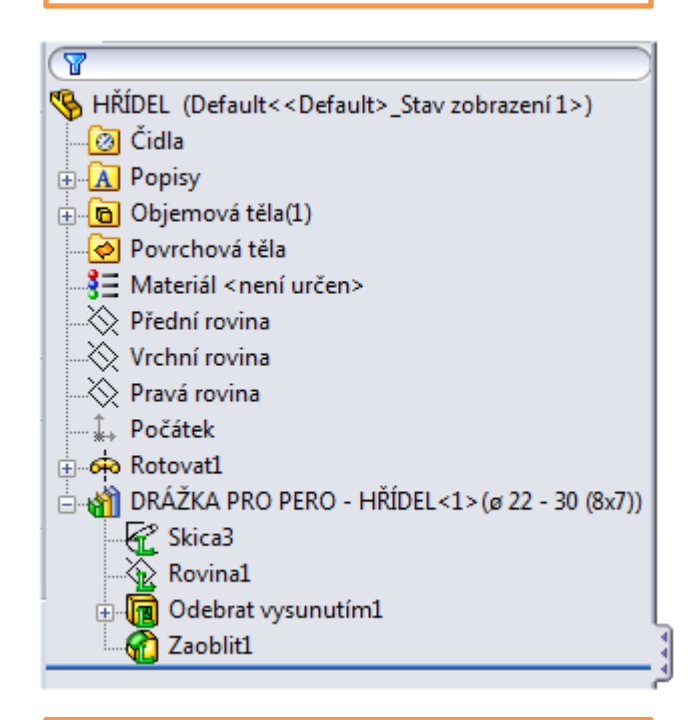

Je možné jej posléze standardním způsobem upravit, či odstranit, nebo dokonce pozměnit definici jeho dílčích prvků modelování.

## Normalizované prvky II – příklady k procvičení

Aplikujte vytvořené normalizované prvky dle předlohy, rozměry modelů volte:

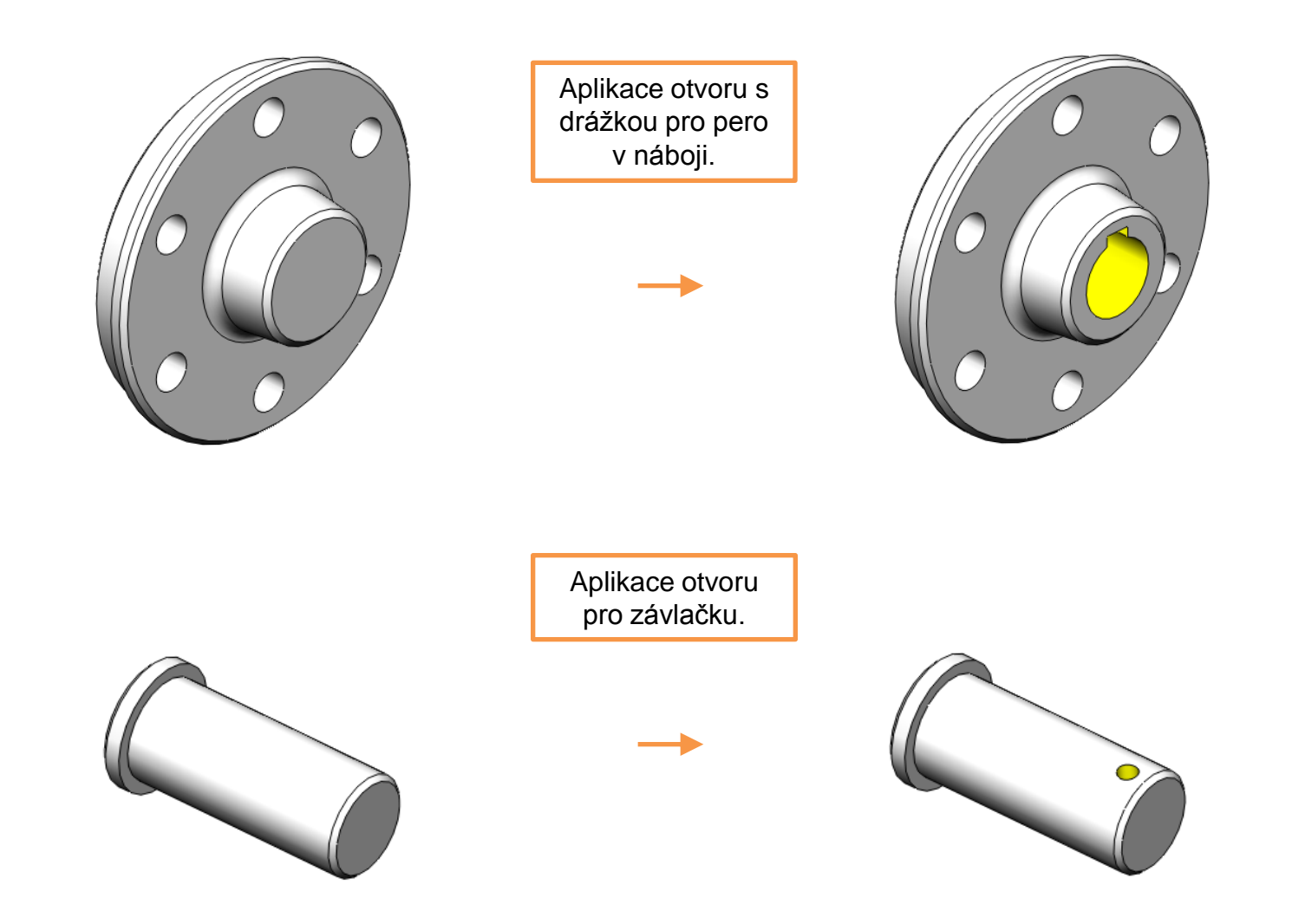

## Použité zdroje

Pro tvorbu digitálního učebního materiálu byl použit následující software:

Microsoft Office PowerPoint 2007 SP3 MSO, Microsoft Corporation. SolidWorks 2012 SP4.0, studijní edice pro školní rok 2012-2013, Dassault Systemes. Výstřižky 6.1.7601, Microsoft Corporation.